To Change the display to appear on the Projector

Press the Windows Key plus the "P" key

**Choose Duplicate** 

## For ELEMENTARY Settings

Right Click on the Desktop Choose "Graphic Properties" Choose "Display" Choose Scale Full Screen and Resolution To 1366 X 768

## For Middle and High School Settings

To Change the display to appear on the Projector

Press the Windows Key plus the "P" key

**Choose Duplicate** 

Right Click on the Desktop Choose "Graphic Properties" Choose "Display" Choose Scale Full Screen

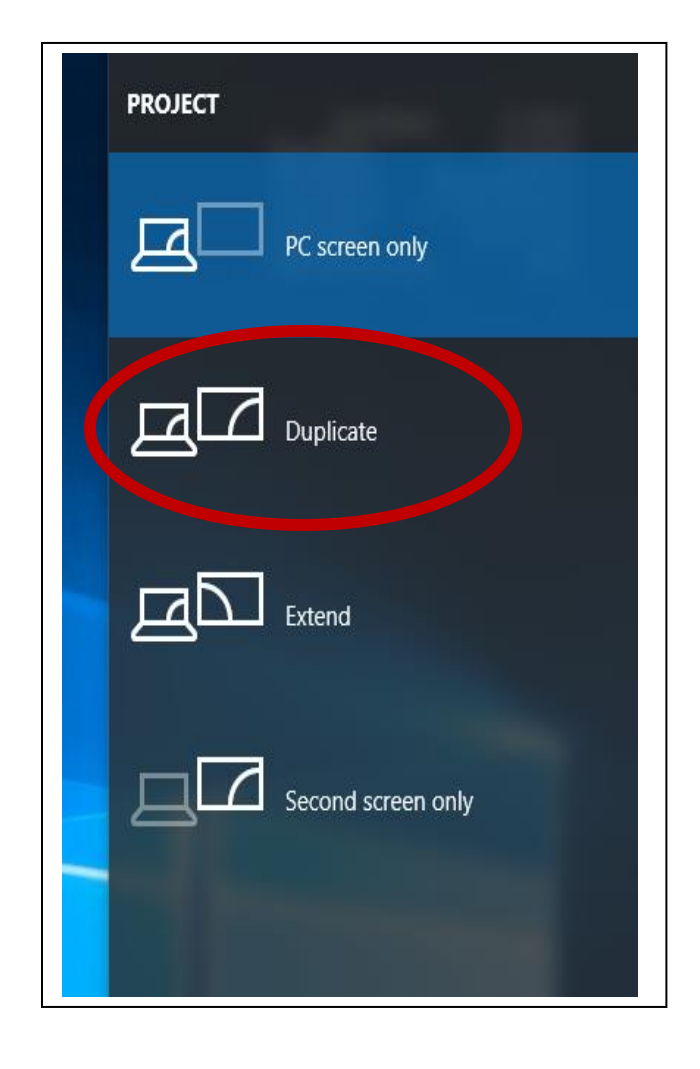